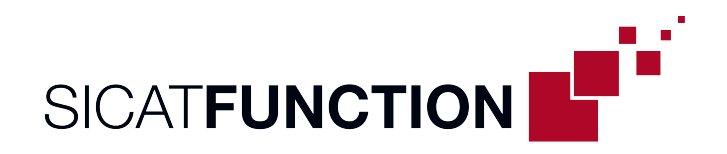

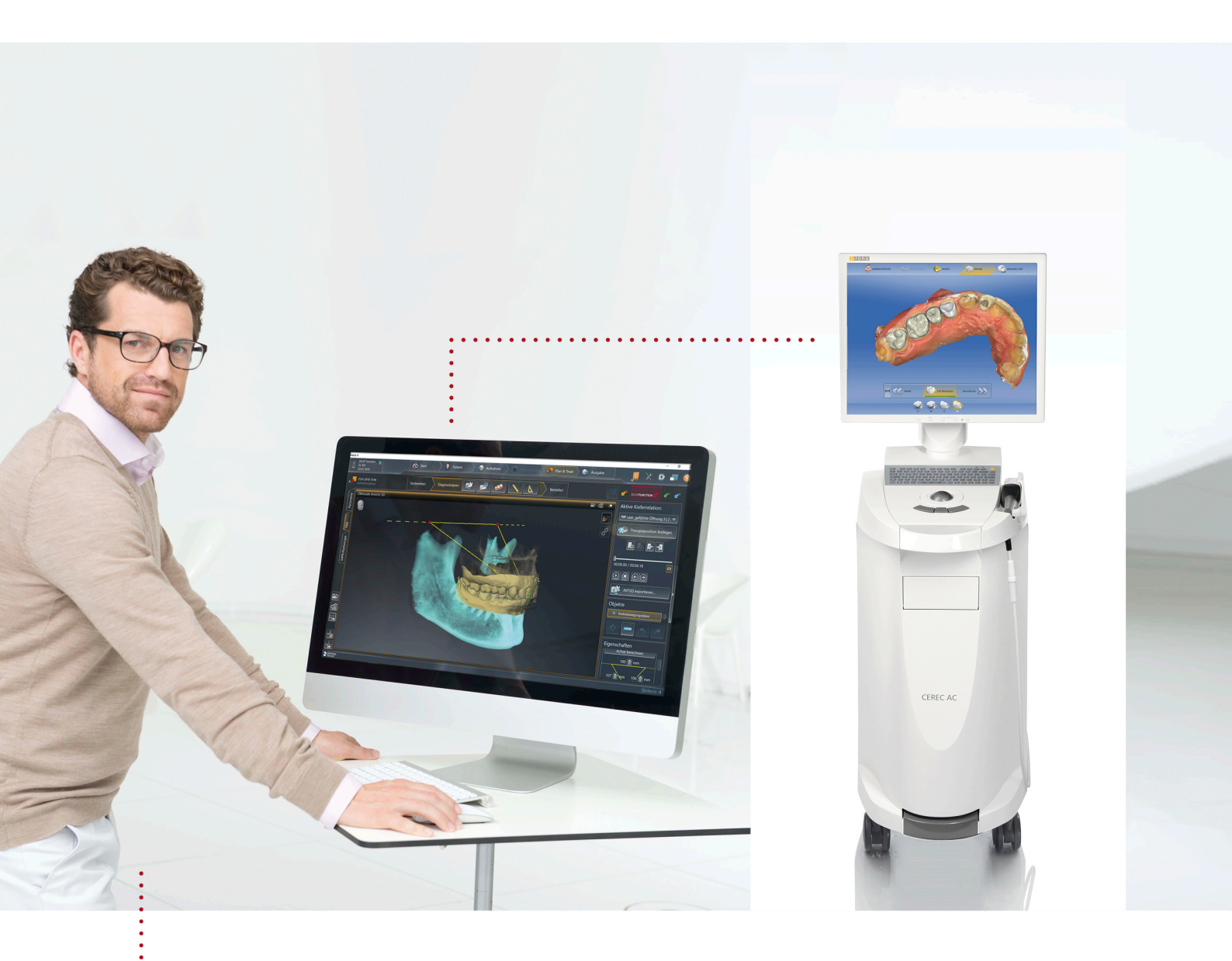

# **PROGRAMMIERUNG DES VIRTUELLEN ARTIKULATORS IN CEREC**

Mit SICAT Function und einer 3D-Röntgenaufnahme mit nicht sichtbaren Kiefergelenken | Kurzanleitung | Deutsch

# PROGRAMMIERUNG DES VIRTUELLEN ARTIKULATORS IN CEREC

### Mit SICAT Function und einer 3D-Röntgenaufnahme mit nicht sichtbaren Kiefergelenken | Kurzanleitung

Sie können die notwendigen Parameter für die Programmierung des virtuellen CEREC Artikulators in SICAT Function ausmessen. Dafür müssen Sie die folgenden Bewegungen für den Patienten mit einem SICAT JMT⁺ aufgezeichnet haben: Geführte Öffnungsbewegung, Protrusionsbewegung, Laterotrusion links und Laterotrusion rechts. Die Werte können Sie im Formular "Programmierung des virtuellen Artikulators in CEREC" erfassen, das Sie auf der SICAT Homepage herunterladen können.

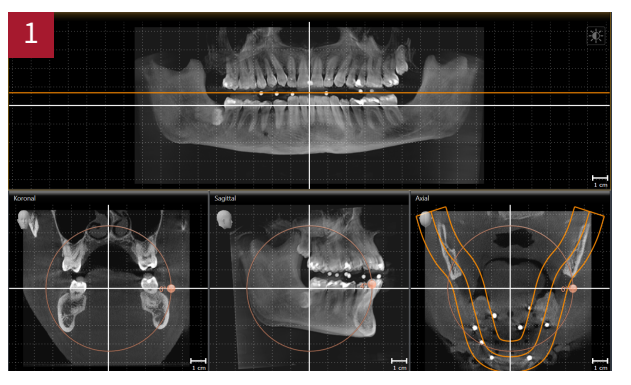

- Richten Sie im Volumenausrichtungsdialog die Okklusionsebene horizontal so aus, dass die radioopaken Kugelmarker in der Panorama-Ansicht auf einer horizontalen Linie liegen. Orientieren Sie sich dabei an den gitterförmigen Hilfslinien. Klicken Sie dann auf OK.
- Wechseln Sie dann in den TMJ-Arbeitsbereich.
- Wählen Sie unter Aktive Kieferrelation eine Kieferbewegung aus.
- Klicken Sie unter Objekte auf Kieferbewegungsdaten. Der Bereich Eigenschaften des Bonwill-Dreiecks wird sichtbar.

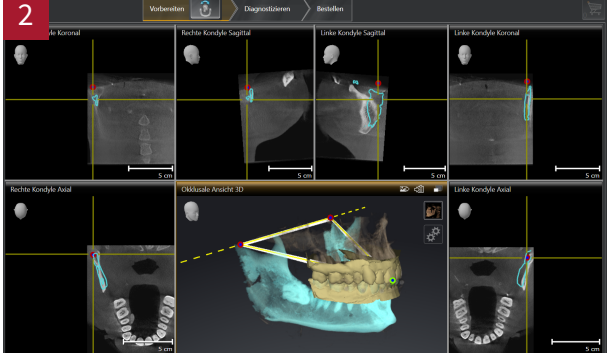

- Wählen Sie unter Aktive Kieferrelation die geführte Öffnungsbewegung aus dem Drop-down-Menü aus. Stellen Sie sicher, dass die Zahnreihen geschlossen sind.
- Setzen Sie den Inzisalpunkt in der okklusalen 3D-Ansicht zwischen den unteren mittleren Schneidezähnen durch Doppelklick auf die CAD/CAM-Daten.
- Klicken Sie unter Eigenschaften > Bonnwill-Dreieck auf Achse berechnen.
- Stellen Sie den passenden Basiswert ein. Korrigieren Sie die berechneten Schenkelwerte so, dass sie symmetrisch sind und notieren Sie sich Basiswert und Schenkelwert sowie den Balkwill-Winkel.

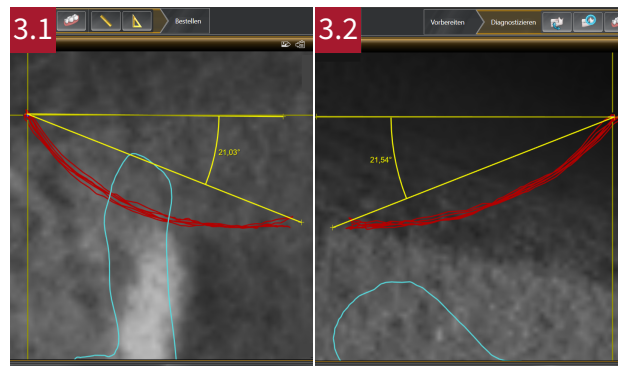

- Wählen Sie unter Aktive Kieferrelation die Protrusionsbewegung aus dem Drop-down-Menü aus, vergrößern Sie die sagittale Ansicht und richten Sie das Fadenkreuz aus.
- Messen Sie mit dem Winkelmesstool in der sagittalen Ansicht rechts die sagittale Gelenkbahnneigung rechts (siehe Bild 3.1).
- Messen Sie mit dem Winkelmesstool in der sagittalen Ansicht links die sagittale Gelenkbahnneigung links (siehe Bild 3.2)
- Notieren Sie jeweils die Werte.

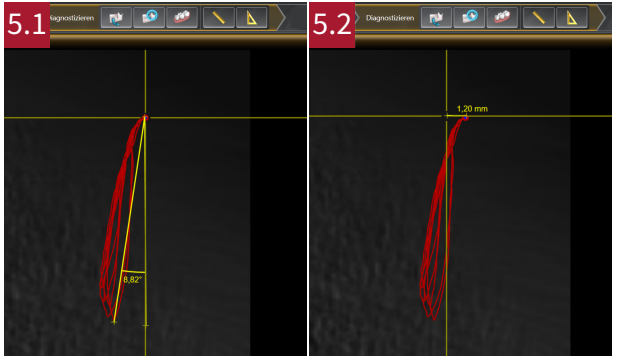

- Wählen Sie unter Aktive Kieferrelation die Laterotrusion rechts aus dem Drop-down-Menü aus, vergrößern Sie die axiale Ansicht links und richten Sie das Fadenkreuz aus.
- Messen Sie mit dem Winkelmesstool den Bennettwinkel links (siehe Bild 5.1).
- Messen Sie mit dem Distanzmesstool die Unmittelbare Seitenverschiebung links (siehe Bild 5.2).
- Notieren Sie jeweils die Werte.

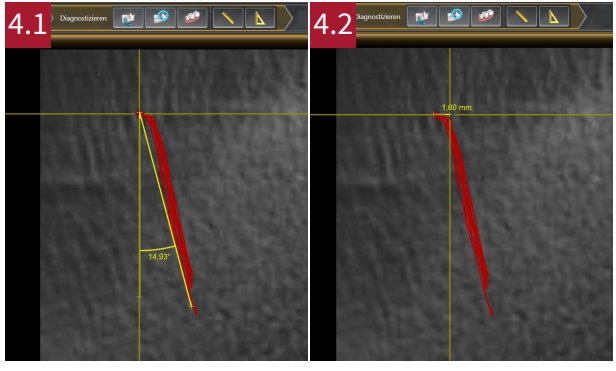

- Wählen Sie unter Aktive Kieferrelation die Laterotrusion links aus dem Drop-down-Menü aus, vergrößern Sie die axiale Ansicht rechts und richten Sie das Fadenkreuz aus.
- Messen Sie mit dem Winkelmesstool den Bennettwinkel rechts (siehe Bild 4.1).
- Messen Sie mit dem Distanzmesstool die Unmittelbare Seitenverschiebung rechts (siehe Bild 4.2).
- Notieren Sie jeweils die Werte.

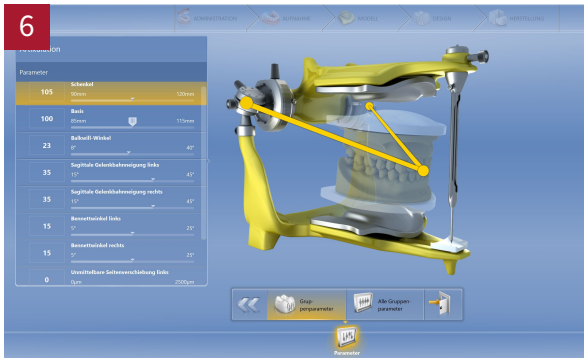

- Wählen Sie in der CEREC Software-Konfiguration unter Parameter den Dialog Artikulation.
- Übertragen Sie die in SICAT Function gemessenen Werte manuell in den CEREC Artikulator.

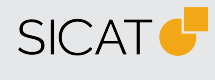

#### HERSTELLER SICAT GMBH & CO. KG FRIESDORFER STR. 131-135 53175 BONN, DEUTSCHLAND WWW.SICAT.COM

## **CE**0197

#### SUPPORT TELEFON: +49 228 286206600 FAX: +49 228 286206971 E-MAIL: SUPPORT@SICAT.COM

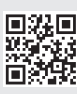

DA70QUG002 STAND: 2021-02-25 SEITE: 2 / 2